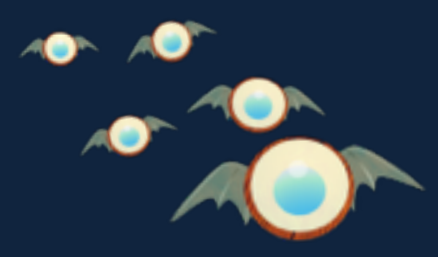

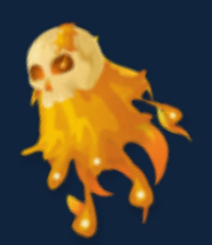

# QUIZIZZ

### **Gamified Classroom Quizzes!**

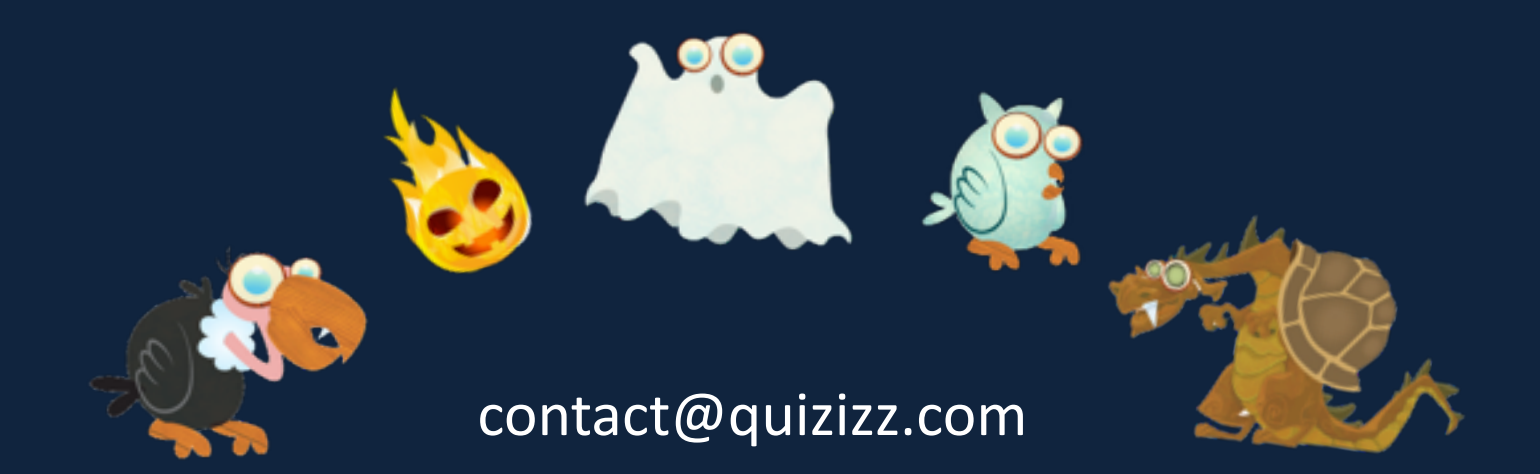

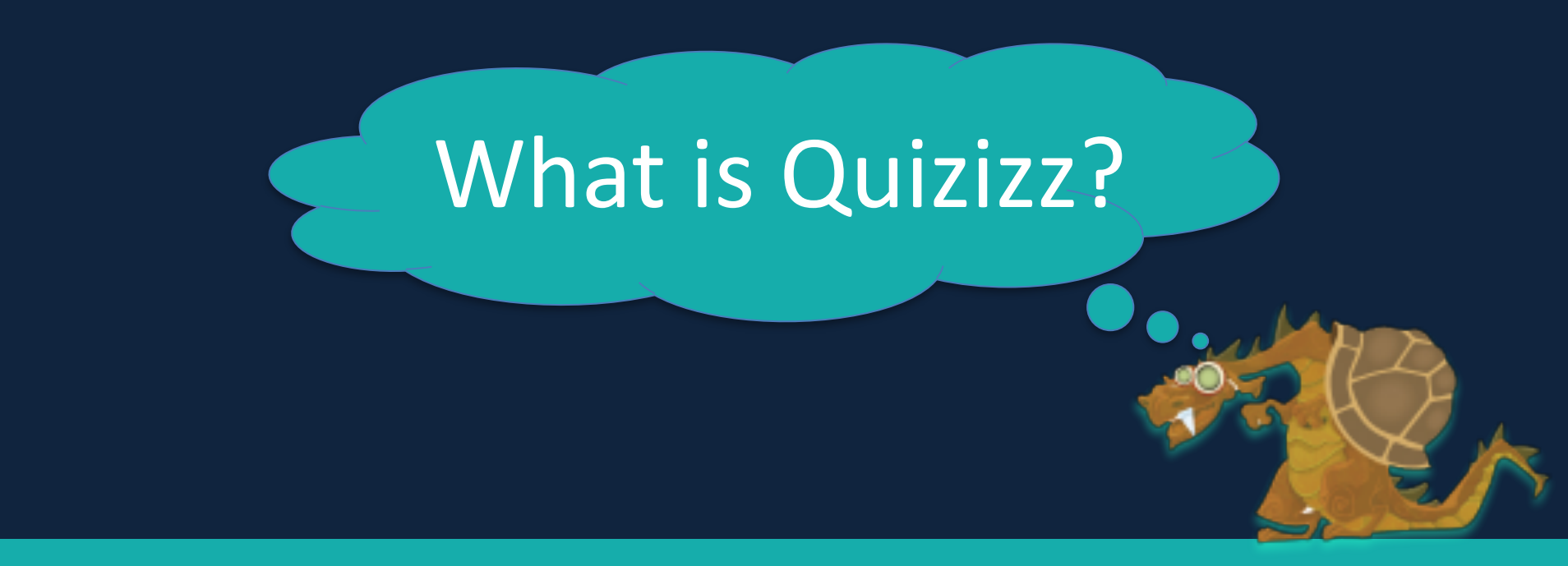

# A fun game to conduct quick assessments with your class.

### What's different about Quizizz?

### Student-paced

### **Realtime Feedback**

### **Question Library**

BYOD

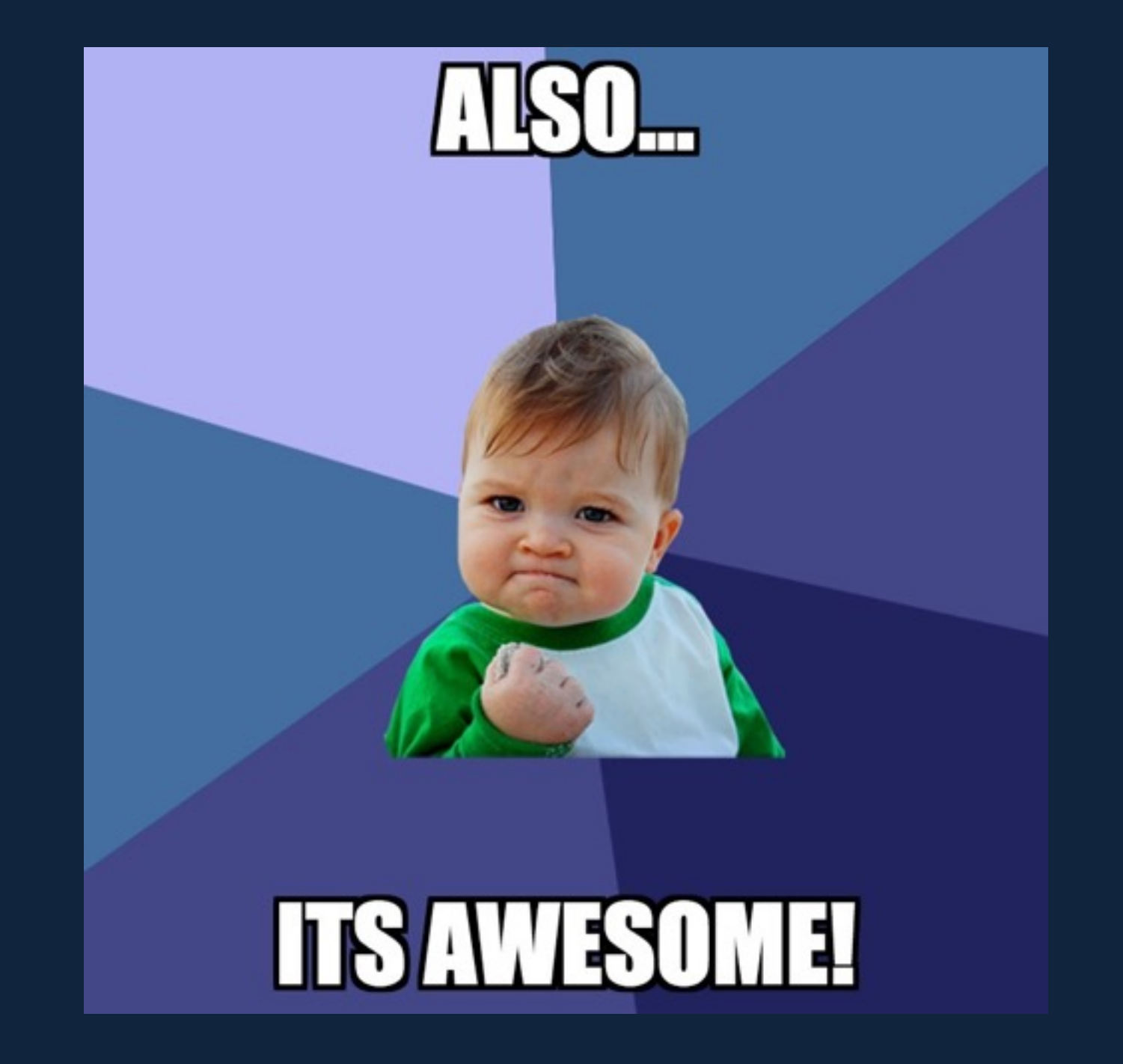

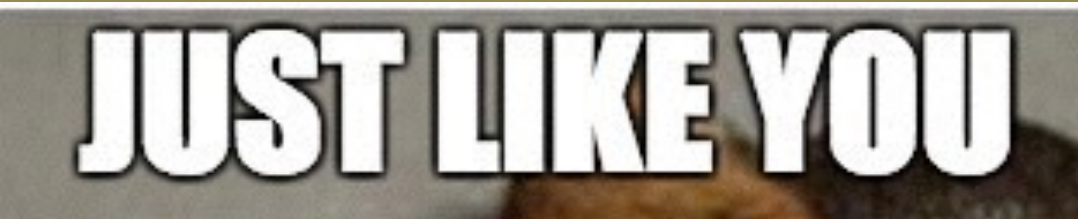

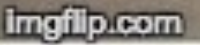

### Step 1: Search

Search for quizzes using relevant keywords, or the username of the creator.

#### **2** Sorting Options

- Relevant (default): This sorts the quizzes by how closely they match your keywords.
- Newest: This sorts the quizzes (that match your keywords) by how recently they were created.

Bonus Option: Include duplicates?
Include duplicate versions of quizzes in the list of results.
(Useful if you like a quiz, and want to see variations of it.)

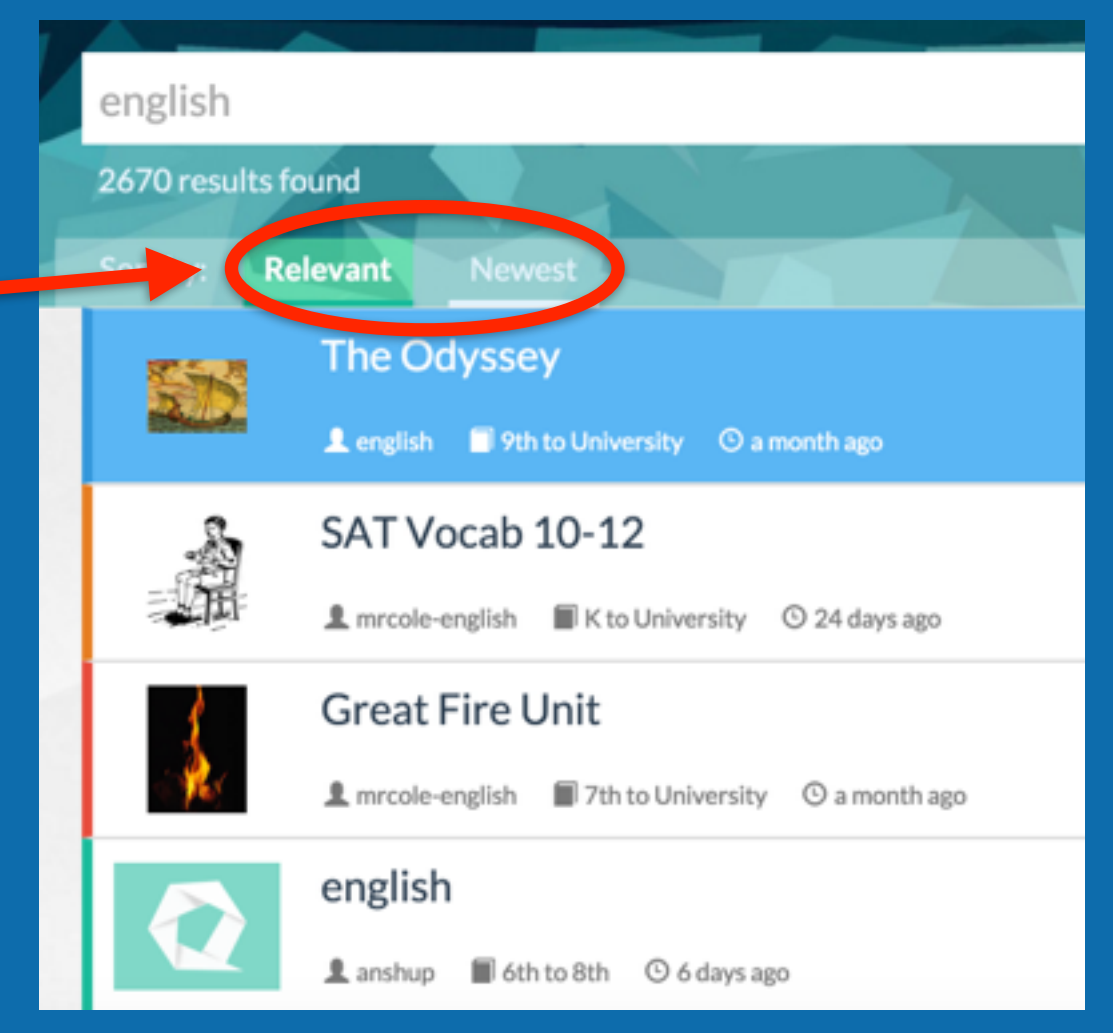

### Step 2: Live or Homework?

#### Quizizz supports 2 modes for conducting a game, live and homework.

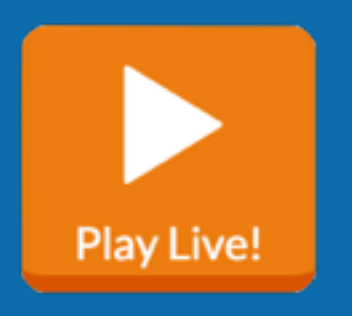

- 1. Ideal for an in-class review session.
- 2. Game automatically ends when all the students have completed.
- 3. Students need to complete in one sitting, they cannot resume a game later.
- 4. Has a "Live Results" dashboard while the game is running.

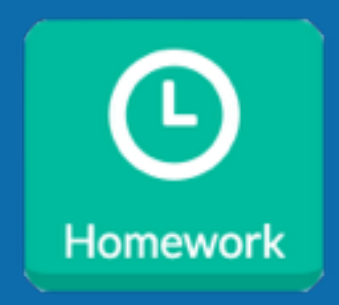

- 1. Ideal for a homework assignment.
- You can set a deadline up to 2 weeks into the future.
- 3. Game automatically ends at the deadline.
- 4. Students can resume a half-done assignment later.

#### Both Live and Homework game data will show up in the "My Reports" tab

### Step 3: Quiz Settings

# Use these settings to adjust the level of competition and fun.

- 1. Jumble Questions order for each student
- 2. Jumble Answers for each question
- 3. Show Answers after questions
- 4. Show Quiz Review on student devices at the end of the quiz
- 5. Show Leaderboard
- Question Timer: If ON, students get 600 points for correct + up to 400 time bonus, 0 points for wrong answers. If this is turned OFF, students will get 1000 points for correct, and 0 for wrong.
- **7.** Show memes (the funny pictures after questions)
- 8. Play Music on student devices

#### QUESTION SETTINGS

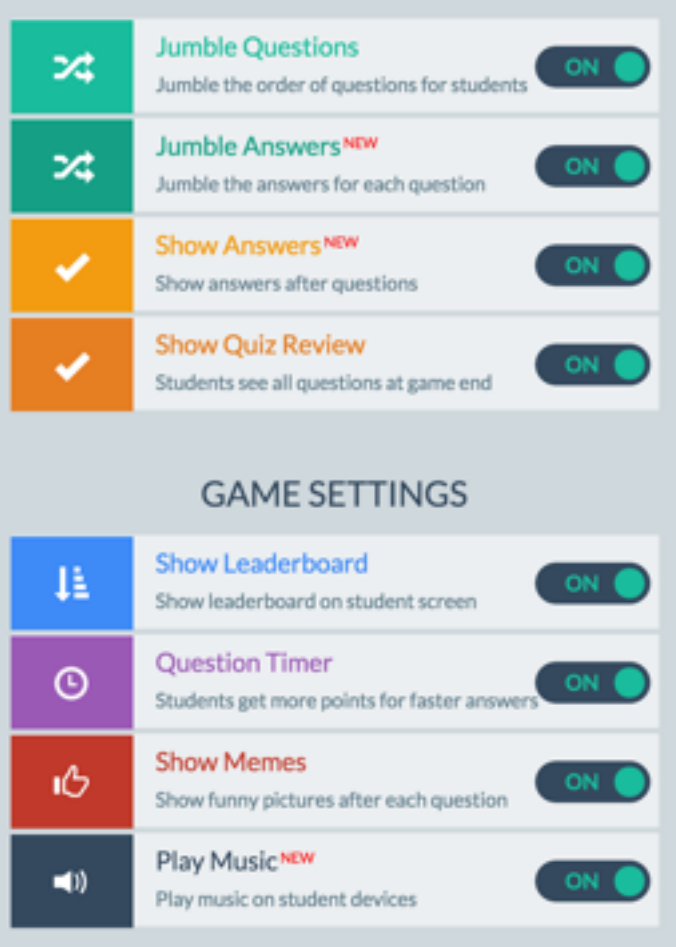

### Step 4: Share Code

#### **TEACHER'S SCREEN**

Once you click PROCEED on the customization page, your 5 digit GAME CODE is shown on the screen.

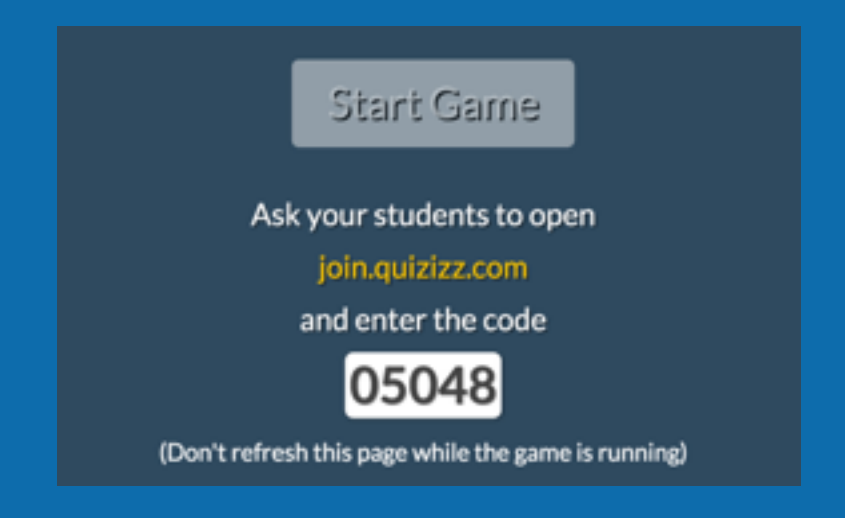

#### **STUDENT'S SCREEN**

Ask your students to open http://join.quizizz.com and

- 1. Enter the GAME CODE
- 2. Enter their name/nickname

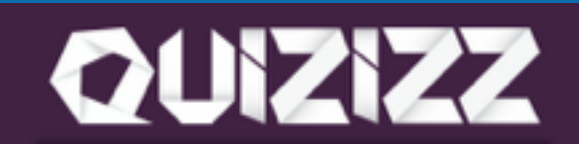

#### **Enter Game Code**

5-digit code

Proceed

### Step 4: GO!!!

If you are playing a homework game, it will already be started.

For a live game, once students have joined, click "START GAME" to begin your Quizizz!

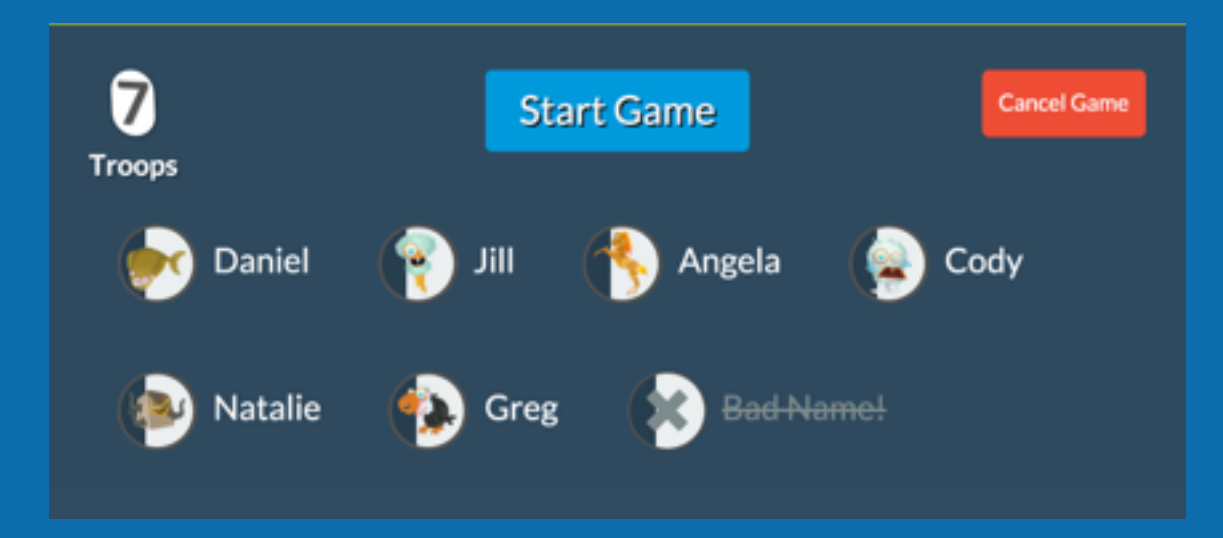

TIP 1: Click on a student's name/icon to kick them out of the game if required. TIP 2: Students can join a live game after the quiz begins also, so you can get started even if a few students are yet to join.

### Step 5: Realtime Feedback

For live games, you will see **realtime updates** of **student-level progress**, as well as the number of right/wrong answers on a **question-level**. Homework games also have a report that gives you all the same data.

| 31<br>Total Correct                                                                                                    | 20<br>TetalWrong | 1. 10 + 9= ? | 5 0 1 |
|----------------------------------------------------------------------------------------------------|------------------|--------------|-------|
| Donny     AvencendHamy     AvencendHamy     AvencendHamy     AvencendHamy     AvencendHamy     AvencendHamy     AvencendHamy     AvencendHamy                                                                                                    |                  | 2.9+4=?      | 1 4 1 |
| Kachel      Certhyn      Rose      Certhyn      Certhyn      Cert |                  | 3.8+9=?      | 2 2 2 |

Tip 1: The game automatically ends once all the students have completed all the questions.
Tip 2: Use the student progress graph to see how much each student has left to do.
Tip 3: You can also end the game any time by clicking "End Game".

### Step 6: View/Save Data

You can also download a more detailed Excel report of the data from the report page.

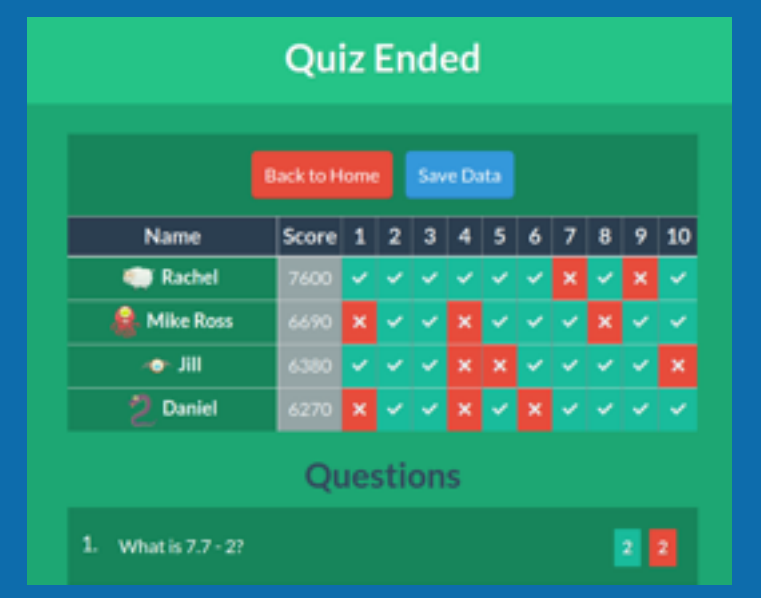

| _     | •         |                                                                                                    | 6         |                   |      |                                    |                                |                               |                                      | 1                             |                            |                               |
|-------|-----------|----------------------------------------------------------------------------------------------------|-----------|-------------------|------|------------------------------------|--------------------------------|-------------------------------|--------------------------------------|-------------------------------|----------------------------|-------------------------------|
| 4     |           | Durations                                                                                             |           | <b>Casa-level</b> |      |                                    |                                |                               | Mudert level                         |                               |                            |                               |
| 8     | (Mercury) | # Corect                                                                                              | # Income! | 4 Stationated     | Date | Quertin                            | OVIN                           | Hite Ross                     | 849                                  | Nyte                          | Arthur                     |                               |
| Ť     | 5         | When no highl passes through an object, that object is<br>well to be                                  |           |                   |      | Temperet                           | Tanganet                       | 1000.4                        | 1000                                 | Tanganet                      | 19494                      | 10404                         |
|       |           | A high frequency wave has that a low frequency wave                                                   |           | 1                 | 1    | s shole asselength                 | a choiter associarigh          | a sharker wavelength          | a shafer excellingh                  | De same wavelength            | a longer woundringth       |                               |
|       | 1         | Which of the following describes the path of light as it<br>treasts seems have its source?            |           |                   |      | a straight line away               | a straight free away           | a straight line away          | direction                            | a straight free away          | a straight line away       | dealers                       |
| 10    | •         | Walls the lowest paint on a wove?                                                                     |           | 1                 |      | Hugh .                             | temph                          | toup.                         | angitule                             | tough                         | teuph.                     | anythub                       |
| 10    | •         | Which statement regarding light is live?                                                              |           |                   |      | A dependent of a<br>constant speed | A logostic at a constant openi | A travels at a constant speed | Elizabilitation of a constantingened | its speed depends on<br>large | it year again or           | its speed depends on<br>lange |
| 10    | •         | which material would which the most utside light?                                                     | 1         |                   |      | a white shirt                      | a black well                   | a lot and a set               | a white shift                        | a great last                  | stick est                  | a block wall                  |
| 10    | 1         | A thack object absorbs which color of tight?                                                          | 8         |                   |      | every color                        | every callor                   | No CORM                       | every color                          | every ceter                   | -                          | every celor                   |
| н     | •         | When a light learn lownces off a surface it is satilitation.                                          | 8         | 1                 | 1    | wherlad                            | wheried                        | wheted                        | wheriad                              | etadet                        | efected                    |                               |
| 16    | ۰.        | The distance from one creatile the next on a source is<br>called the                                  |           |                   |      | asselength                         | sourcept                       | wareholgth.                   | accelors .                           | peak                          | asselum                    | anythula                      |
| 16    | 10        | An opengame object and highli that strikes it.                                                        |           |                   | 1    | short and when                     | about and reflect              | transmit and wheel            | toronic and effect                   | shock and effect              | short and effect           |                               |
| 4     | -         | which of the following will also to the most tuple?                                                   |           | 2                 |      | a black edged                      | a metal object                 | a Wark eligned                | a Mark styre)                        | a Mark object                 | a shore sliped.            | a Mark object                 |
| 18    | 10        | which alignit transmits light?                                                                        |           |                   |      | sheer of gives                     | sheet of given                 | sheer of glass                | spage while                          | minur                         | nime                       | a ciner                       |
| 18    | ۰,        | What happens to a beam of light as it passes from all<br>to earlier?                                  |           |                   |      | Continue in mason<br>strategies    | I will hand                    | mesons at a faster<br>speed   | it will bend                         | it will bend                  | mouse of a factor<br>speed | santinue to move<br>straight  |
| 20    | 1         | Athough scean acares move, they do not push a<br>fauling aligned along with them. This is because the | 1         |                   | 1    | is moving too stratig              | is making too steady           | a making its story            | a hoing menga dawa                   | is hardening manya<br>Pelagit | Nation Factor              |                               |
| а,    |           |                                                                                                    |           |                   |      |                                    |                                |                               |                                      |                               |                            |                               |
| 12    |           | bui                                                                                                   | 50        | 45                |      | 5100 8958                          | \$100,710                      | 5000 7860                     | Score 1880                           | 500 8520                      | Scott #570                 | Sum 2400                      |
| 20    |           | Accuracy                                                                                              |           | 375               |      | 79%                                | 10%                            | -                             | 14%                                  | 100                           | 364                        | 376                           |
| ÷.    |           |                                                                                                    |           |                   |      |                                    |                                |                               |                                      |                               |                            |                               |
| 18    |           |                                                                                                    |           |                   |      |                                    |                                |                               |                                      |                               |                            |                               |
|       |           |                                                                                                    |           |                   |      |                                    |                                |                               |                                      |                               |                            |                               |
| - 25. |           |                                                                                                    |           |                   |      |                                    |                                |                               |                                      |                               |                            |                               |

Creating a Quizizz

# Creating a Quizizz

### Step 1: Name and Tags

**Note:** You'll need to be logged-in to CREATE a Quizizz.

- 1. Click the "CREATE" tab in the top navigation bar.
- 2. Enter a descriptive name and a cover image for the quiz.
- 3. Select whether the quiz should be Public/Private.
- Choose the language of the quiz (English is default)

**Tip:** Entering a descriptive name goes a long way in making your quiz easy to find for other teachers, so please chip in  $\bigcirc$ 

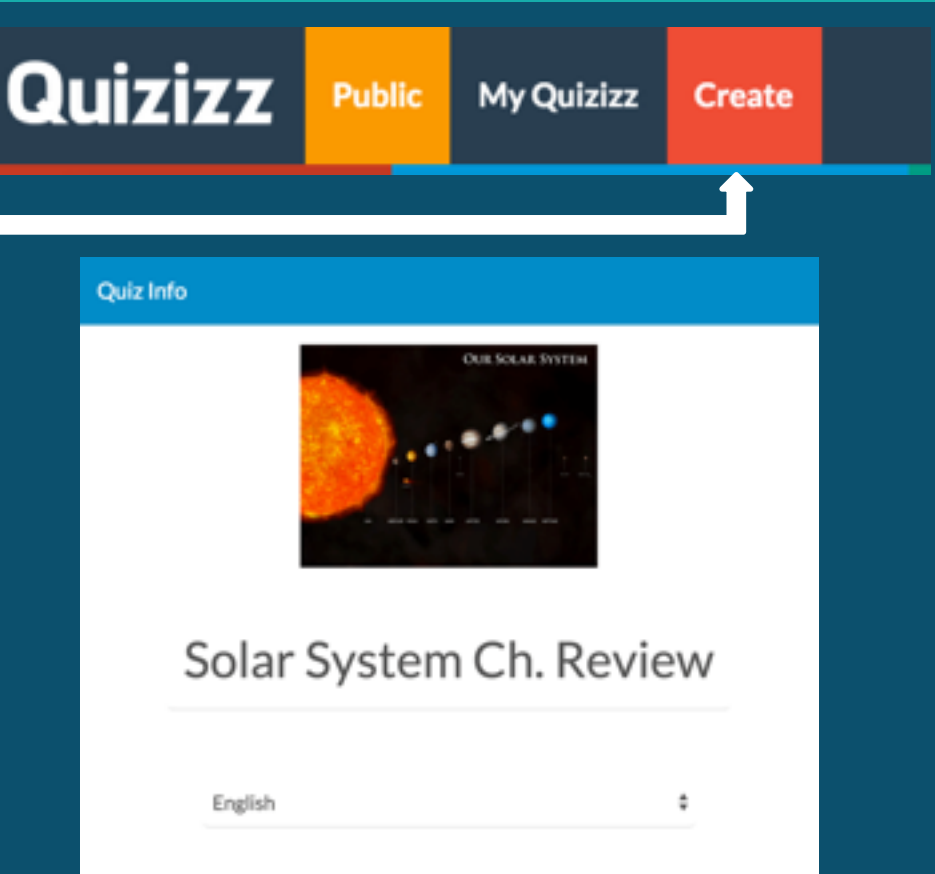

O Private

Public

# Creating a Quizizz Step 2: Creating Questions

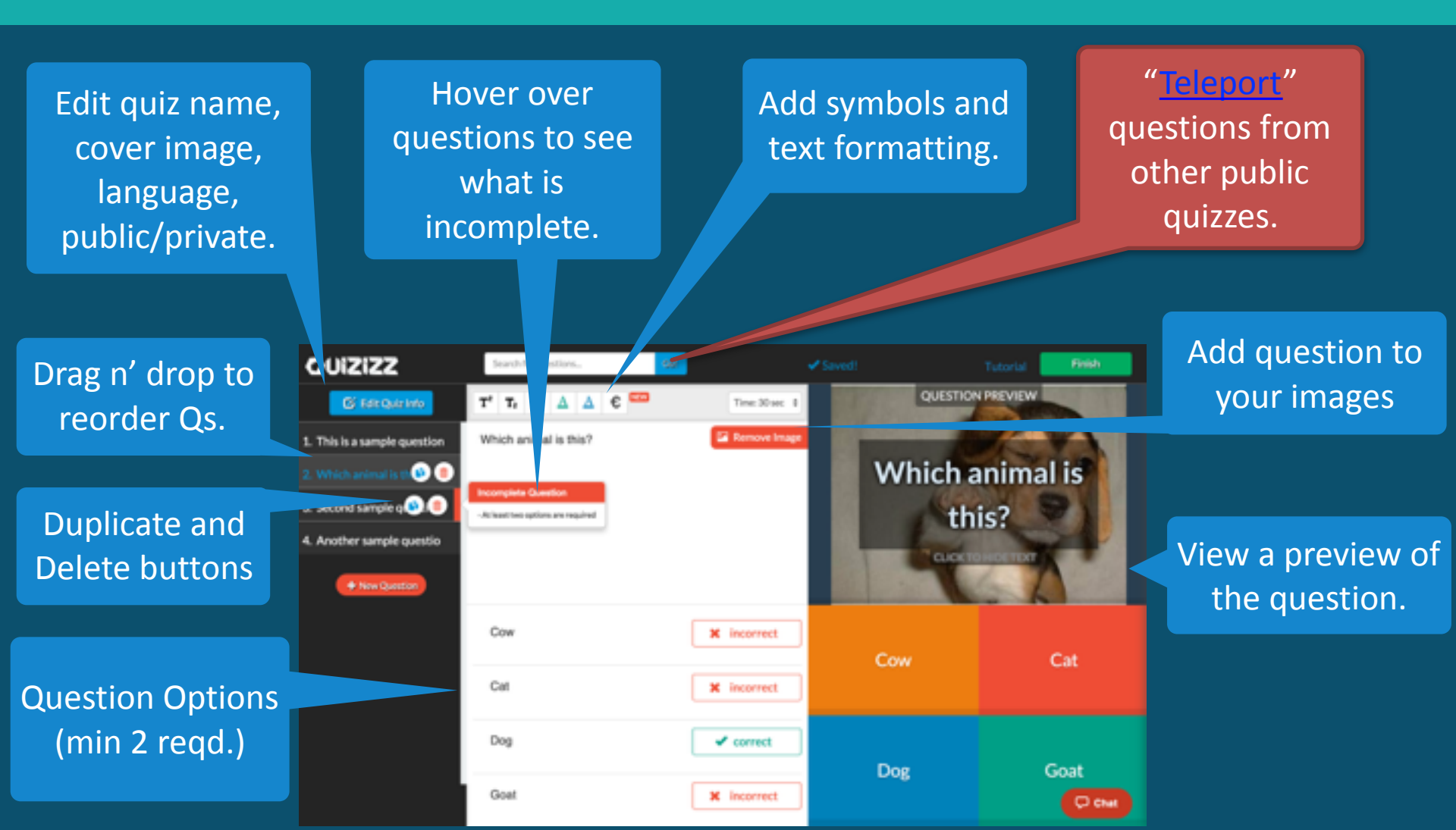

# Creating a Quizizz Step 3: Finish and Save

#### A few final details

- 1. Specify the grade range.
- 2. Select Subjects, and Quiz within those subjects to make it easier to search for them later.
- 3. You can also add custom Tags that you feel are relevant.
- Once you're done, make sure to click "Finish and Create Quiz" to complete the process. You can always edit the quiz any time you want.
- 5. You can play your quiz now!

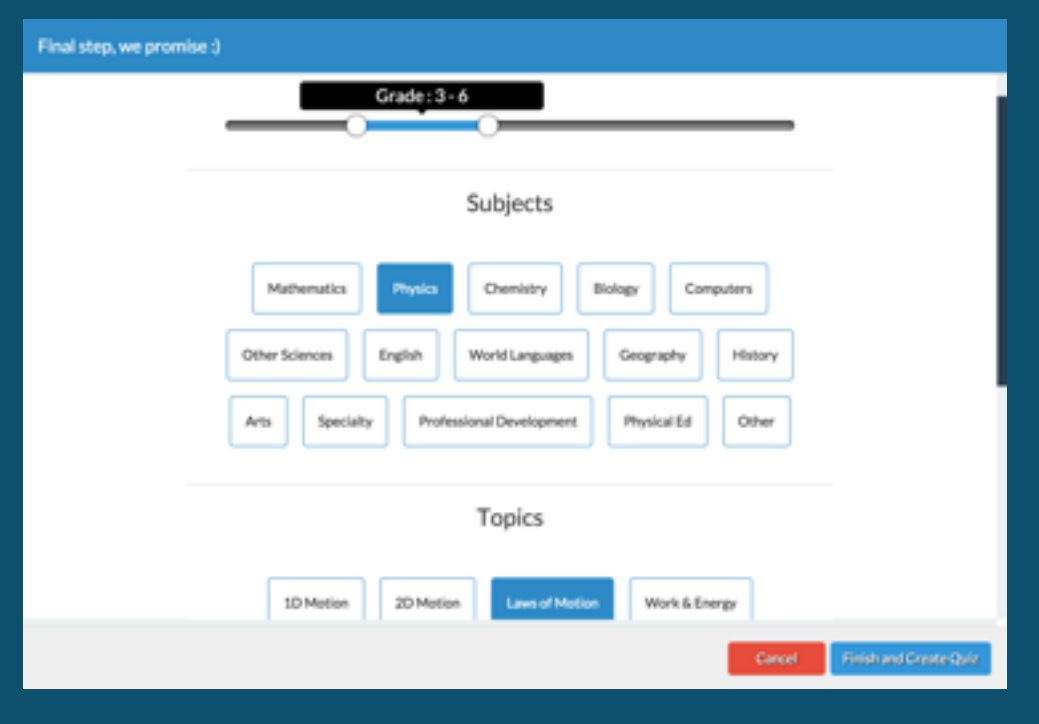

# Creating a Quizizz Step 4: Review, Play, Share and more!

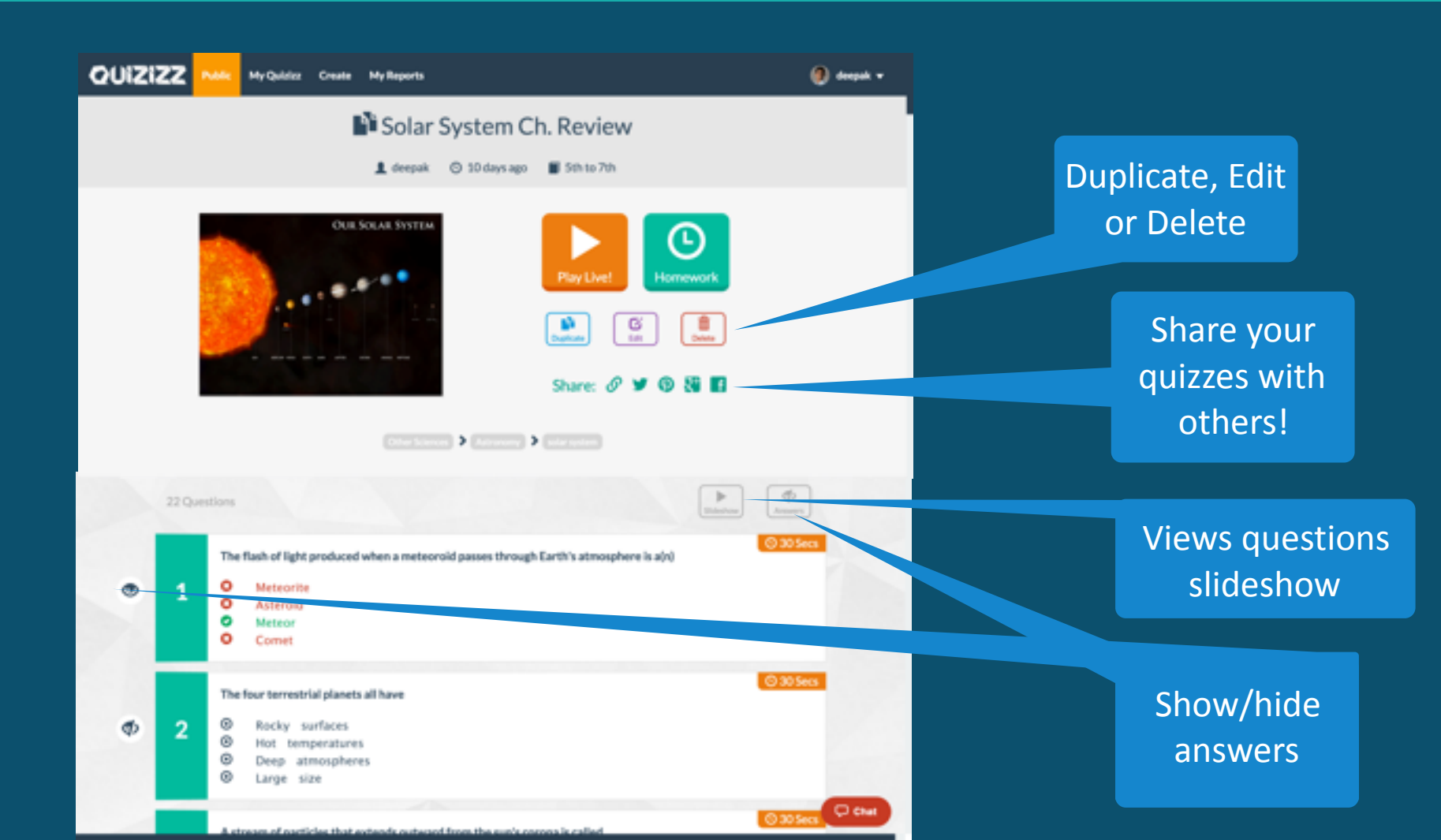

# How can I use Quizizz?

Super-fun review sessions!

Quick tests and pop-quizzes

Self-paced classwork

Homework with a twist!

### Thank you!

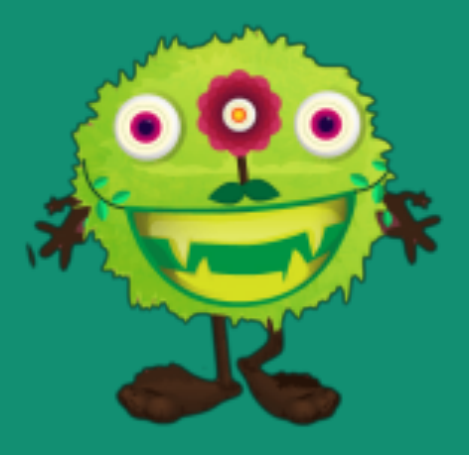

### Have feedback or suggestions?

We need your feedback and support to keep improving Quizizz, so please take a moment to shoot us an email at **contact@quizizz.com**, or tweet to **@quizizz**, or use the onsite feedback options to reach us. Working together, we can create something amazing!